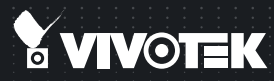

# FD8372 Fixed Dome Network Camera Quick Installation Guide

English | 繁中 | 茵中 | 日本語 | Français | Español | Deutsch | Português | Italiano | Türkçe | Polski | Русский | Česky | Svenska | للمريبية |

## 5MP • Full HD • Smart Focus System

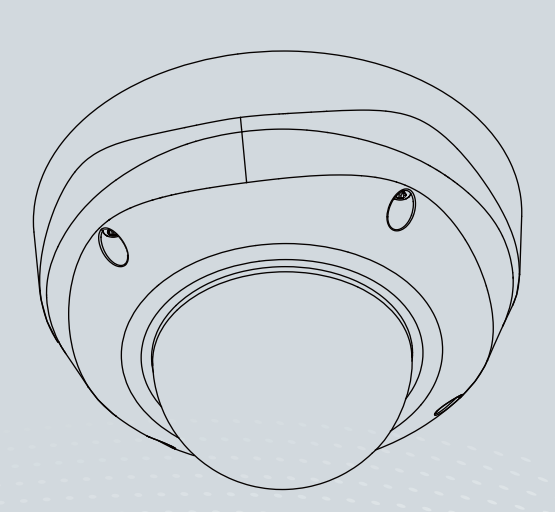

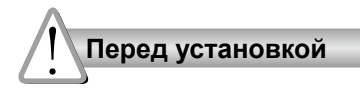

Отключите питание сетевой видеокамеры, если появился дым или произошло сильное нагревание устройства. Допустимый для эксплуатации диапазон температур указан в руководстве пользователя.

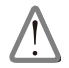

В таких случаях необходимо связаться с дистрибьютором.

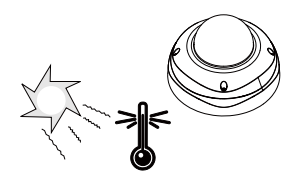

# Запрещается устанавливать сетевую видеокамеру на неровных поверхностях.

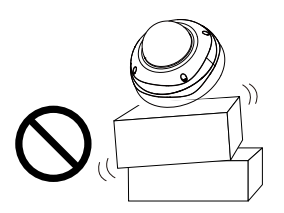

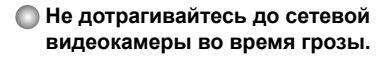

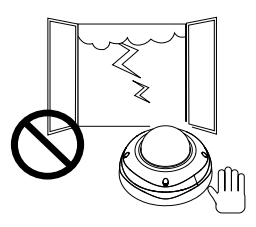

- Запрещается вставлять в сетевую видеокамеру какие-либо объекты, например иголки.
- Не допускайте падения сетевой видеокамеры.

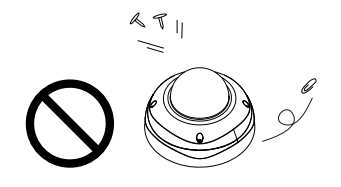

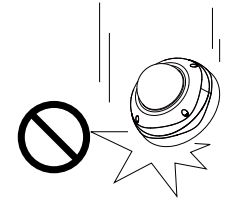

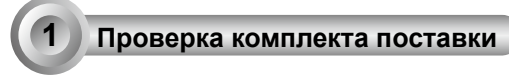

FD8372

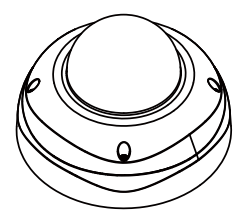

🜑 Наклейка для центровки / Шаблон 🜑 Г-образный шестигранный ключ разметки отверстий для потолочного монтажа

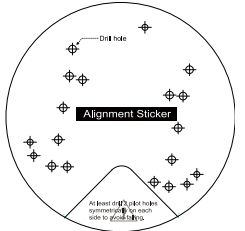

О Руководство по быстрой установке / Гарантийный талон

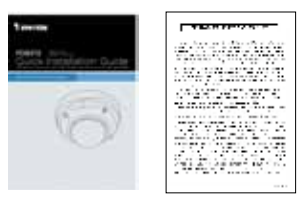

Влагозащитный разъем и уплотнение

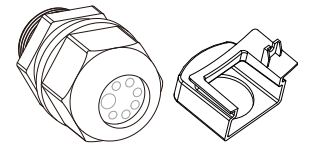

Монтажная плата

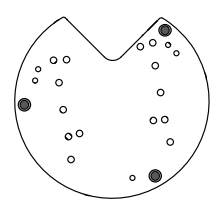

/ Влагопоглотитель / Винты / Шестигранная гайка / Двусторонняя лента / АВ-кабель (аудио-видео)

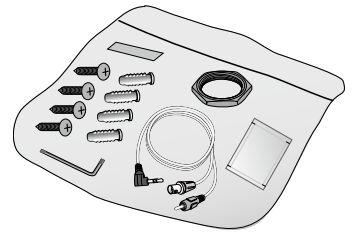

Компакт-диск с ПО

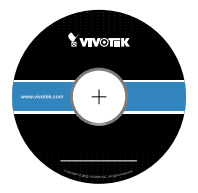

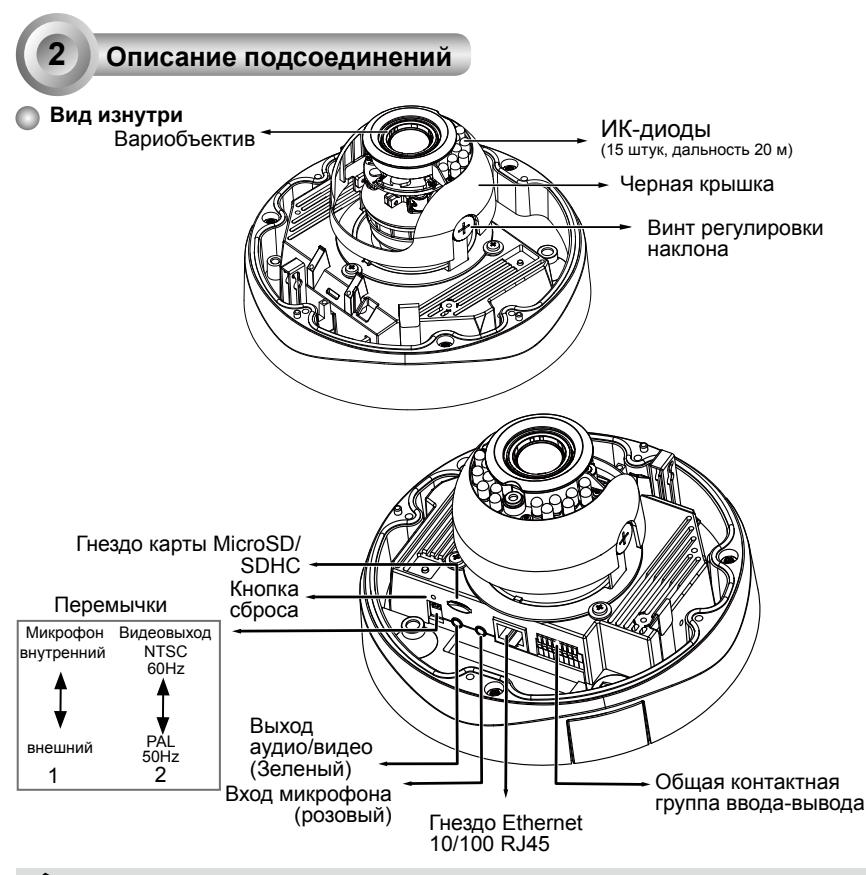

- 1. Внутри микрофона нет. Для прослушивания аудиосигналов подключите
  внешний микрофон.
  - Для проведения первичной настройки подключите камеру к тестеру или ЖКмонитору через прилагаемый кабель AB.

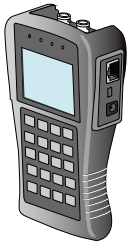

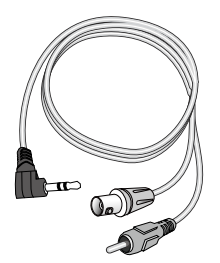

ЖК-монитор / Тестер камеры

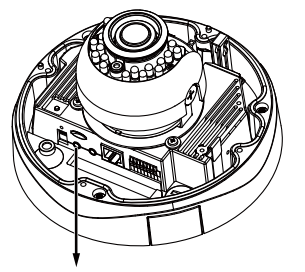

Выход АВ

RU - 135

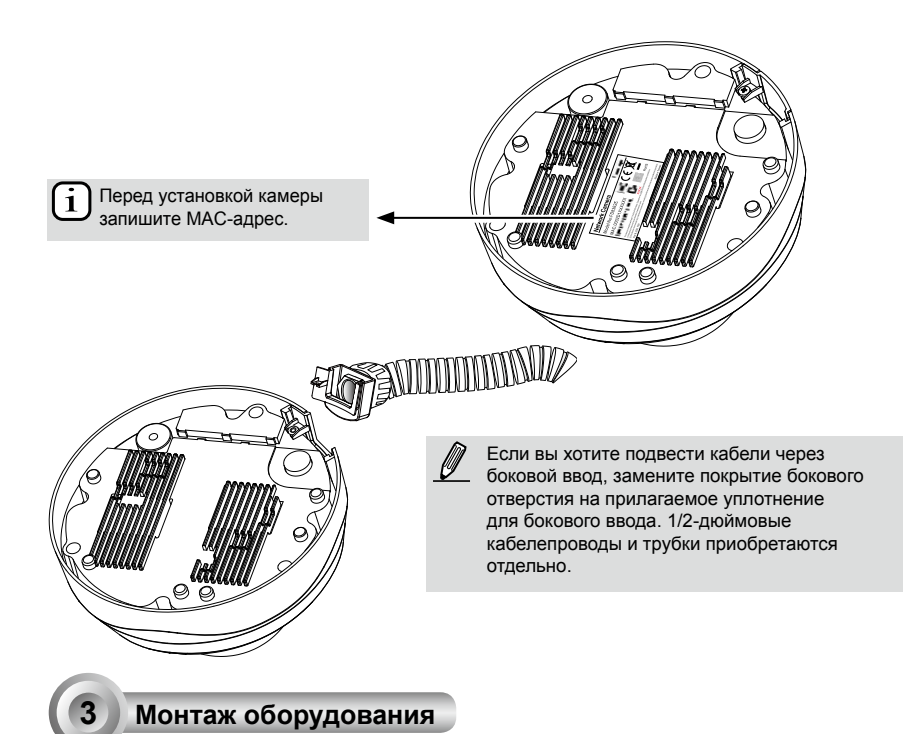

Вначале прилагаемым шестигранным ключом T20 выкрутите четыре винта и отсоедините крышку купола от основания камеры. Для монтажа сетевой камеры на потолке (или стене) выполните следующие действия.

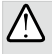

**ВАЖНО!** Предварительно следует снять крышку купола, так как ее падение в процессе монтажа может привести к травмированию ваших коллег.

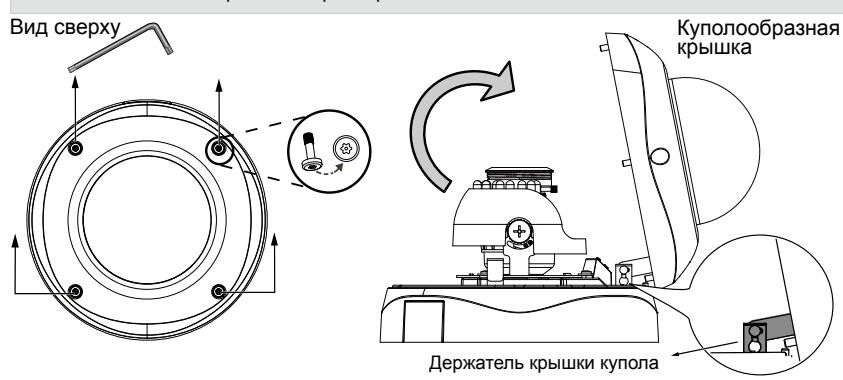

RU - 136

## Монтаж кабелей

Подсоедините провода питания, а при использовании внешних устройств, например датчиков и сигнализаторов, подсоедините их к общему клеммному блоку В/В.

#### Вид сверху

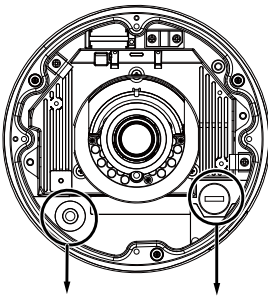

Для кабеля Ethernet Для кабелей питания и В/В

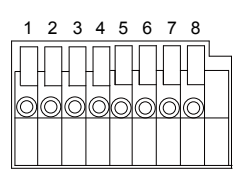

#### Описание контактов

| 1 | AC24V_2         |
|---|-----------------|
| 2 | AC24V_1         |
| 3 | заземление      |
| 4 | цифровой вход_3 |
| 5 | цифровой вход_2 |
| 6 | цифровой вход_1 |
| 7 | цифровой выход- |
| 8 | цифровой выход+ |

Пропустите кабели В/В и питания через влагозащитный разъем. Кабель Ethernet следует подводить через герметичное резиновое уплотнение. Все кабели приобретаются пользователем.

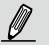

Выход питания 12В (пост.тока): макс. нагрузка 50мА

## Водонепроницаемый разъем

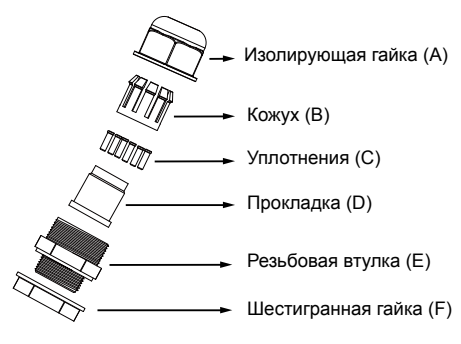

#### Порядок сборки

- Разберите влагозащитный разъем на части (А) ~ (F), как показано выше.
- Установите резьбовую втулку (Е) на отверстие ввода кабелей питания и общего клеммника В/В.
- 3. Пропустите кабели питания через влагозащитный разъем (F --> E --> D --> В --> А), как показано на рисунке. Затем подсоедините кабели питания к источнику питания. Примечание: 8 отверстий на уплотнении (D) и самые широкие отверстия с боковым разрезом предназначены специально для кабелей питания.
- 4. При использовании внешних устройств,

(E)

например датчиков и сигнализаторов, пропустите их кабели через влагозащитный разъем (F --> E --> D --> B --> A), как указывалось выше. Подсоедините кабели к общему клеммному блоку B/ В в соответствии с описанием контактов. Примечание: Рекомендуемый калибр провода: 2,0~2,8 мм.

- 5. Вставьте уплотнение (D) в корпус (B).
- Вставьте уплотнители (С) в свободные отверстия в уплотнении (D) для предотвращения попадания влаги.
- Плотно затяните резьбовую втулку (А) и шестигранную гайку (F) с нижней стороны камеры.

(A)

# Подсоединение кабеля Ethernet RJ45

#### Размер кабеля RJ45 (в мм)

Рекомендуемый калибр провода: 24AWG (0,51 мм)

Порядок сборки

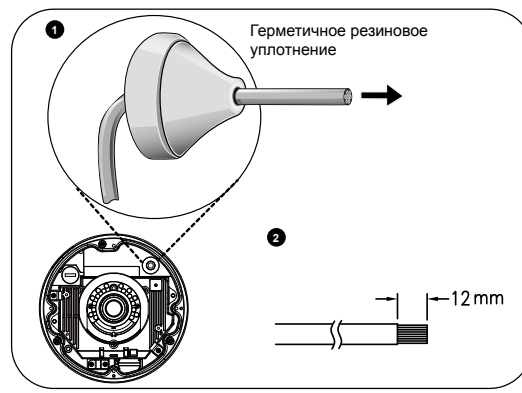

- Просверлите отверстие в герметичном резиновом уплотнении и пропустите кабель Ethernet через отверстие.
- 2. Снимите часть оплетки с кабеля кабель Ethernet.

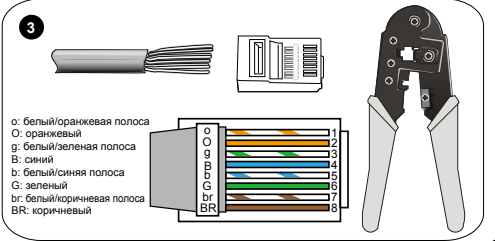

 Вдавите кабель Ethernet в канал разводки кабеля снизу камеры, чтобы кабель не мешал при присоединении металлической монтажной платы.  Для подсоединения проводников кабеля Ethernet к разъему вам потребуются обжимные щипцы RJ-45. Подсоединив провода, подсоедините кабель к гнезду Ethernet RJ45 камеры.

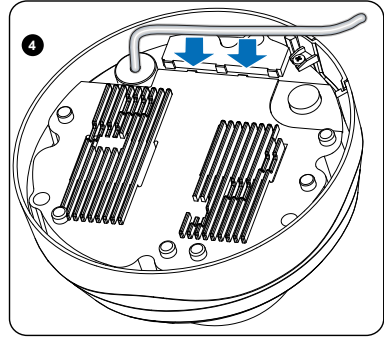

## Монтаж к стене

- 1. Наклейте прилагаемый монтажный шаблон на стену.
- Симметрично просверлите в потолке с каждой стороны по меньшей мере по 2 установочных отверстия для винтов, показанных на монтажном шаблоне метками-кружками. Забейте в эти отверстия четыре пластиковых дюбеля.
- Через 3 или 4 отверстия в монтажной плате вставьте прилагаемые винты в соответствующие установочные отверстия и надежно привинтите несущую плату отверткой.
- 4. Пропустите кабели через треугольный вырез А или через боковое отверстие В. Если вы хотите использовать боковое В отверстие, снимите боковое покрытие с помощью отвертки. Прикрепите основание камеры к монтажной плате тремя прилагаемыми винтами.

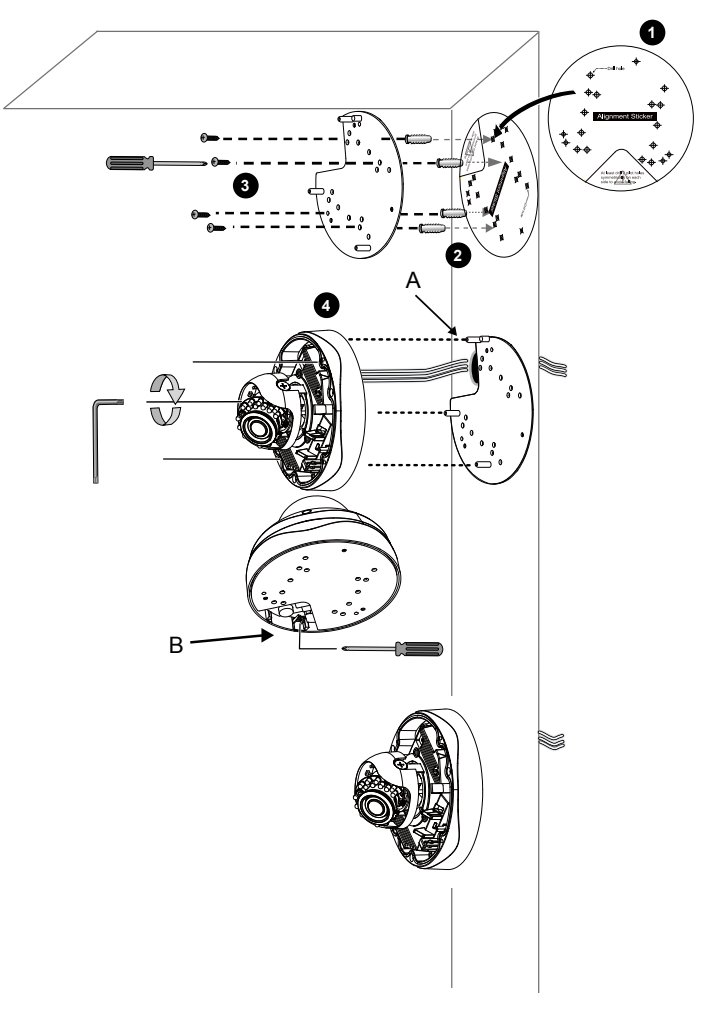

## Монтаж к потолку

- 1. Наклейте прилагаемый монтажный шаблон на потолок.
- Симметрично просверлите в потолке с каждой стороны по меньшей мере по 2 установочных отверстия для винтов, показанных на монтажном шаблоне метками-кружками. Забейте в эти отверстия четыре пластиковых дюбеля.
- Через 3 или 4 отверстия в монтажной плате вставьте прилагаемые винты в соответствующие установочные отверстия и надежно привинтите несущую плату отверткой.
- 4. Пропустите кабели через треугольный вырез А или через боковое отверстие В. Если вы хотите использовать боковое В отверстие, снимите боковое покрытие с помощью отвертки. Прикрепите основание камеры к монтажной плате тремя прилагаемыми винтами.

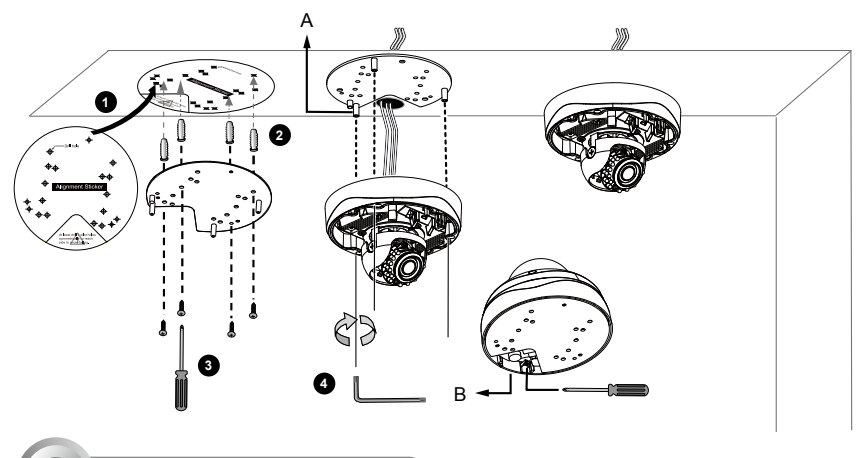

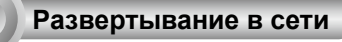

Обычное подключение (без РоЕ)

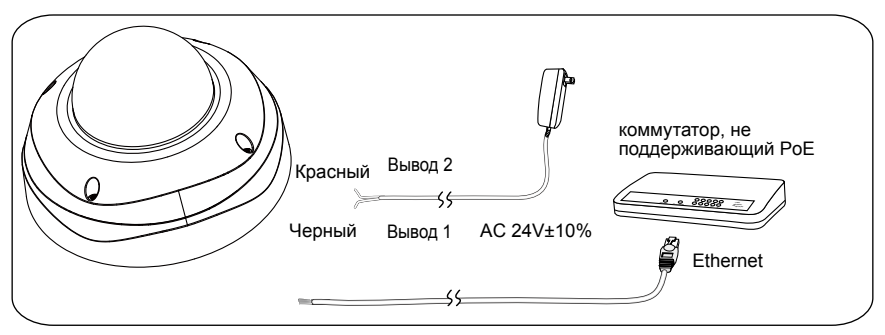

- Подсоедините кабель Ethernet RJ45 к коммутатору. Для прямого подсоединения сетевой камеры к компьютеру используйте кросс-кабель категории 5e.
- Подсоедините к клеммнику кабели питания пер. тока для использования источника питания переменного тока. Кабели В/В приобретаются пользователем.

#### При использовании коммутатора, поддерживающего технологию РоЕ

Сетевая видеокамера поддерживает технологию PoE, а это значит, что по одному и тому же кабелю Ethernet возможны и подача питания, и передача данных. Порядок подключения сетевой видеокамеры к поддерживающему технологию PoE коммутатору через кабель Ethernet показан на рисунке.

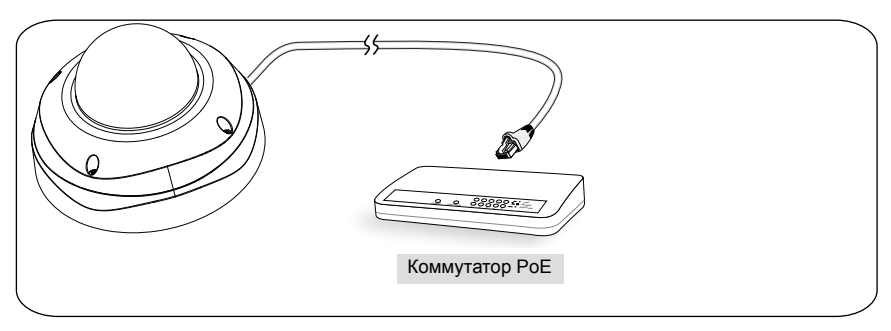

#### При использовании коммутатора, не поддерживающего технологию РоЕ

Для подключения сетевой видеокамеры к коммутатору, не поддерживающему PoE, используйте отдельно приобретаемый инжектор питания PoE.

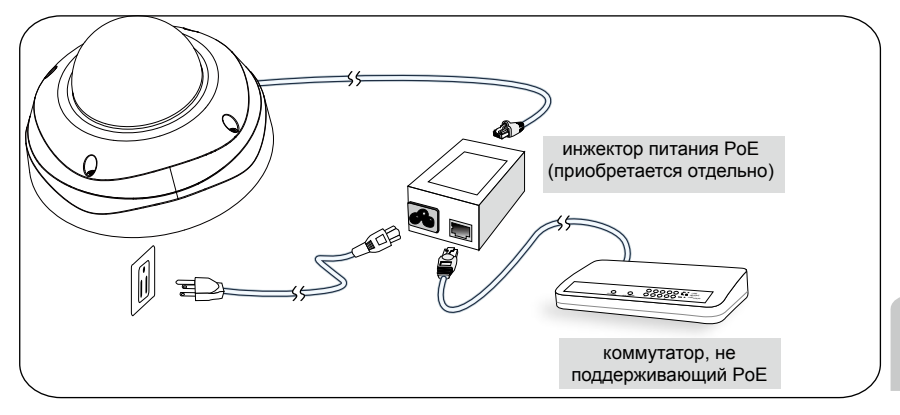

Русский

# Назначение ІР-адреса

- 1. Запустите мастер установки 2 (Installation Wizard 2), который находится в каталоге Software Utility на компакт-диске с программным обеспечением.
- Программа выполнит анализ сетевого окружения. Чтобы продолжить работу с программой, после завершения анализа нажмите кнопку Next (Далее).

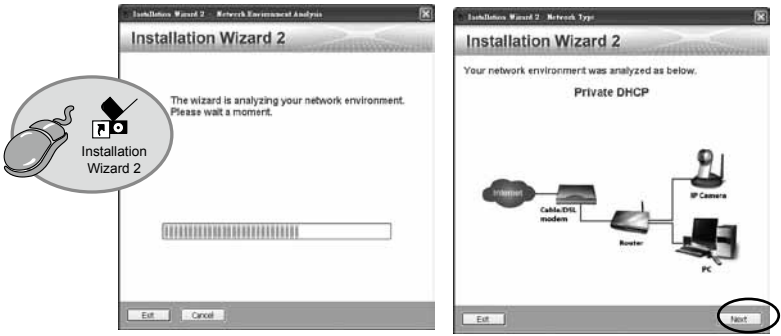

- Программа выполнит поиск видеоресиверов, видеосерверов, а также сетевых камер VIVOTEK, расположенных в пределах одной и той же локальной сети.
- 4. После короткого поиска появится главное окно программы установки. Дважды щелкните на MAC-адресе, который совпадает с адресом, указанным на ярлыке камеры, или с серийным номером на упаковочной этикетке, чтобы начать сеанс веб-управления сетевой камерой.

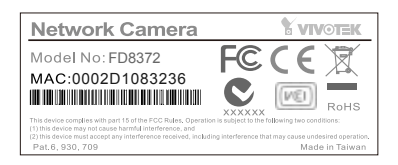

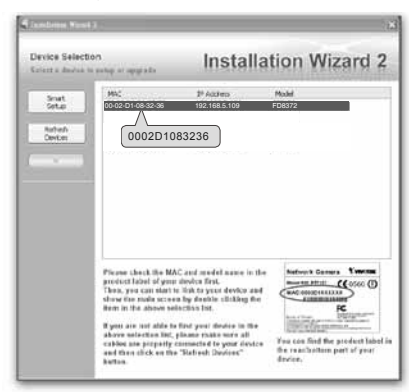

# Начало работы

- 1. При запуске сеанса связи с сетевой камерой через веб-браузер появится следующее окно.
- Вы должны увидеть видеоизображение с камеры. При развертывании системы, включающей несколько камер, вы можете также установить с программного компакт-диска программу 32канальной записи. Сведения по ее установке см. в соответствующей документации.

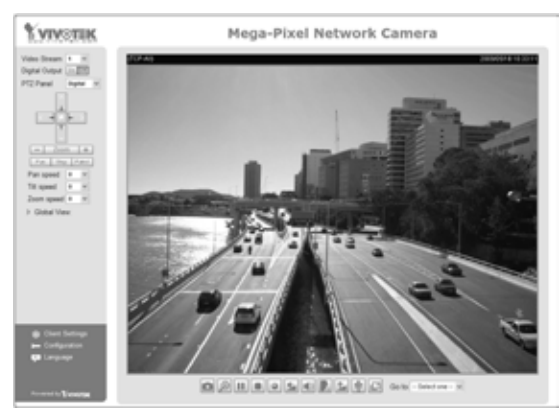

Для получения информации о дальнейшей настройке обратитесь к руководству пользователя, содержащемуся на компакт-диске с программным обеспечением.

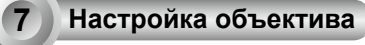

Сверяясь с принимаемым от камеры изображением, отрегулируйте объектив камеры, выполнив следующие процедуры:

#### Регулировка угла обзора: 3-осевая механическая конструкция

- Ослабьте винты регулировки наклона, которые находятся с двух сторон камеры, и поворачивайте модуль с линзой вверх и вниз. После окончания закрутите винты.
- 2. Поверните объектив, чтобы отрегулировать ориентацию изображения.

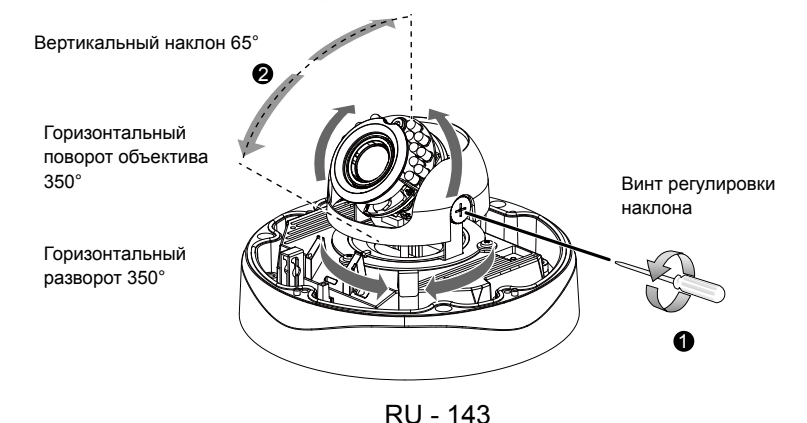

# Настройка коэффициента масштабирования и глубины

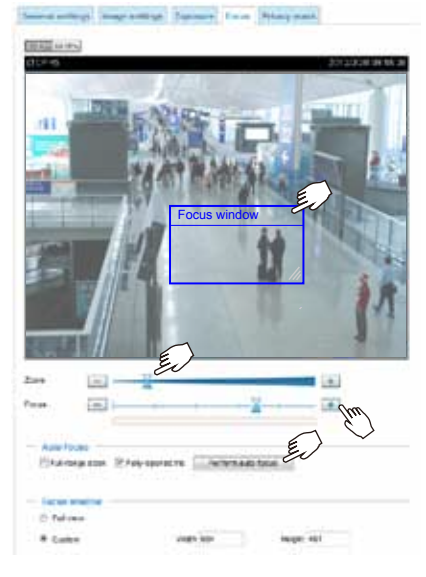

- Камера выпускается с модулем моторизованного вариобъектива. Используя веб-консоль, вы можете настроить фокус и увеличение на странице: Настройка > Медиа > Изображение > Фокус.
- 2. На этой странице вы можете отрегулировать увеличение и фокус ползунками Zoom и Focus, настроить окно фокуса, нажать кнопку Использовать автофокус для автоматического получения оптимальной фокусировки. Вы можете также выполнить тонкую настройку фокуса и увеличения вручную с помощью различных функциональных кнопок. Дополнительные сведения приведены в руководстве пользователя.

# Завершение сборки

- Подсоедините крышку купола к камере в направлении, присоединив ее к держателю и выровняв относительно монтажных отверстий.
- Прилагаемой шестигранной отверткой затяните четыре винта купола. Убедитесь в надежности монтажа всех частей камеры.

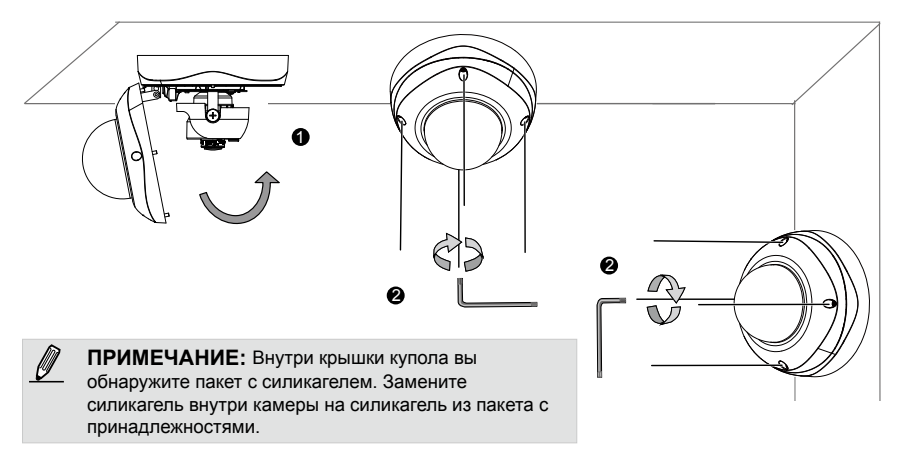

RU - 144

P/N:625017201G Rev. 1.1 All specifications are subject to change without notice. Copyright © 2012 VIVOTEK INC. All rights reserved.

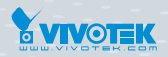

VIVOTEK INC.

6F, No.192, Lien-Cheng Rd., Chung-Ho, New Taipei City, 235, Taiwan, R.O.C. |T:+886-2-82455282 | F:+886-2-82455532 | E: sales@vivotek.com VIVOTEK USA, INC. 2050 Ringwood Avenue, San Jose, CA 95131 |T: 408-773-8686 |F: 408-773-8298 | E: salesusa@vivotek.com